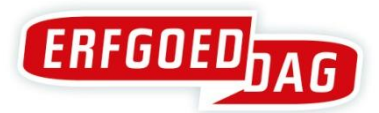

#### Geef je bezoekersaantal door in drie stappen

#### Stap 1: Log in via www.faronet.be/user

Heb je je logingegevens bij de hand? Dat zijn dezelfde als die waarmee je je de activiteiten inschreef.

Weet je niet meer welke dat zijn? Geen probleem. Surf dan naar <u>www.faronet.be/user</u> en vraag via de knop '*Nieuw wachtwoord aanvragen*' een nieuw wachtwoord aan. Of maak een nieuw account aan via de knop '*Een nieuw account registreren*'.

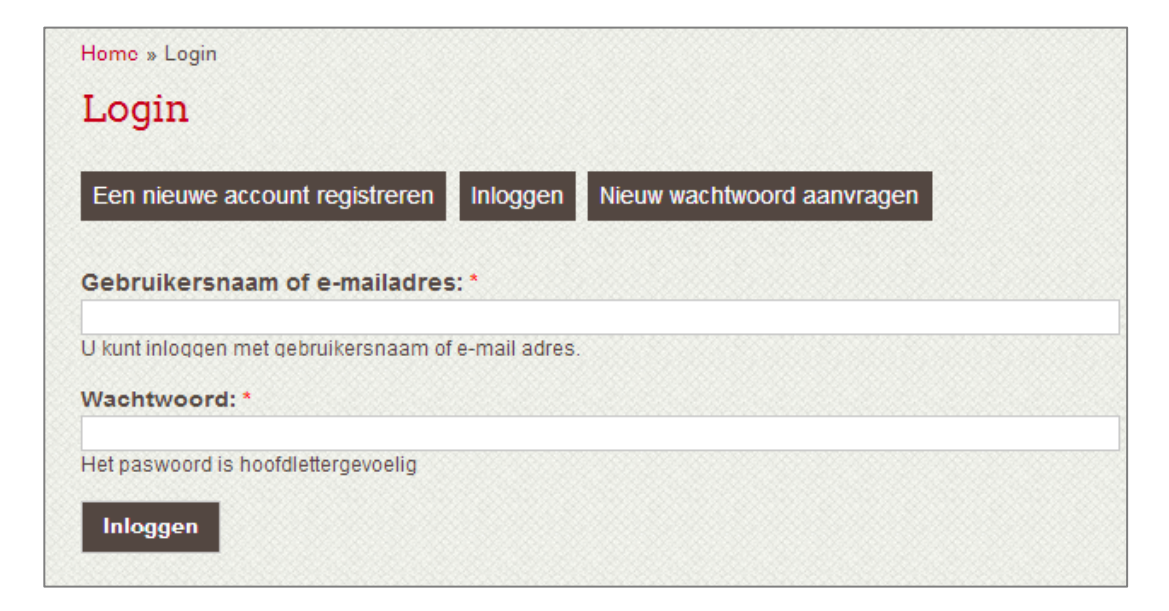

### Stap 2: Surf naar www.erfgoeddag.be/bezoekers

Wanneer je ingelogd bent, surf je naar <u>www.erfgoeddag.be/bezoekers</u>. Deze website is enkel op Erfgoeddag zelf tussen 15 en 18 uur toegankelijk.

## Stap 3: Vul je bezoekersaantal in

Hier vul je de volgende gegevens in:

1. 'naam organisatie': dit is de naam van de organisatie die de activiteit organiseert

2. 'plaats': de naam van de gemeente waar de activiteit plaats vindt

3. **'aantal bezoekers':** vul het aantal bezoekers in. Let wel: je geeft het totale aantal bezoekers van de hele dag door.

| Bezoekersaantal Erfgoeddag            |                                                   |
|---------------------------------------|---------------------------------------------------|
| Weergeven Bewerken                    |                                                   |
| ERFGOEDDAG                            | Zondag 21 april   Erfgoeddag 2013   Stop de tijd! |
| Naam organisatie                      |                                                   |
| Plaats                                |                                                   |
| Aantal bezoekers                      |                                                   |
| Verzenden                             |                                                   |
| Abonneren op: dit bericht Printervrie | endelijke versie                                  |

# Heb je geen toegang tot het internet?

Geef dan je bezoekersaantallen door via (T.) **02 213 10 92** of (F.) 02 213 10 99.

Bedankt!